## ≪検品君ログファイル取得方法≫

お電話でお問い合わせいただく際は、事前にログファイルの取得をおこなってください。 ログファイルの内容をもとにエラー原因を識別するため、どのようなお問い合わせについても、まず ログファイルを取得していただくようご案内しております。解決までの時間を大きく短縮できますので 取得されてからご連絡いただくことをお勧めします。

1) PC画面上の検品君通信プログラムアイコン を選択する

デスクトップ画面上の検品君通信プログラムの アイコン(時計アイコン、名前は任意)にカーソル を合わせてください。

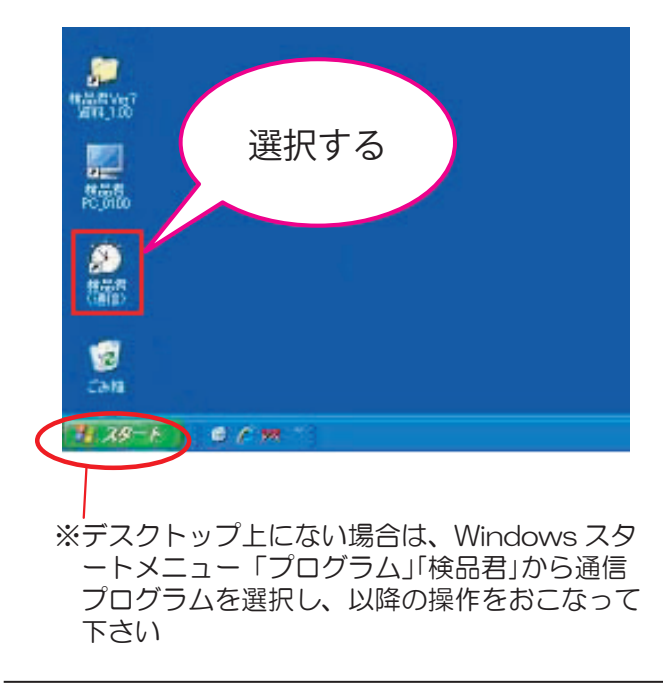

 2) 右クリックしてください。メニューが出ますの で、「プロパティ」を選択してください。

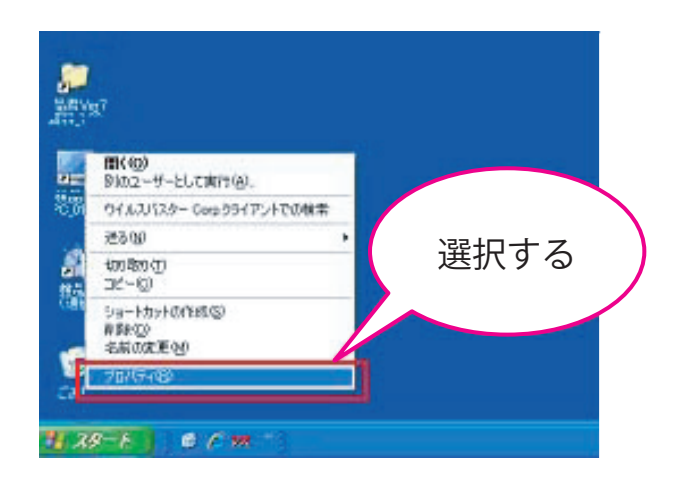

3) 図のようなウィンドウが開きます。「リンク先 を探す」をクリックしてください。

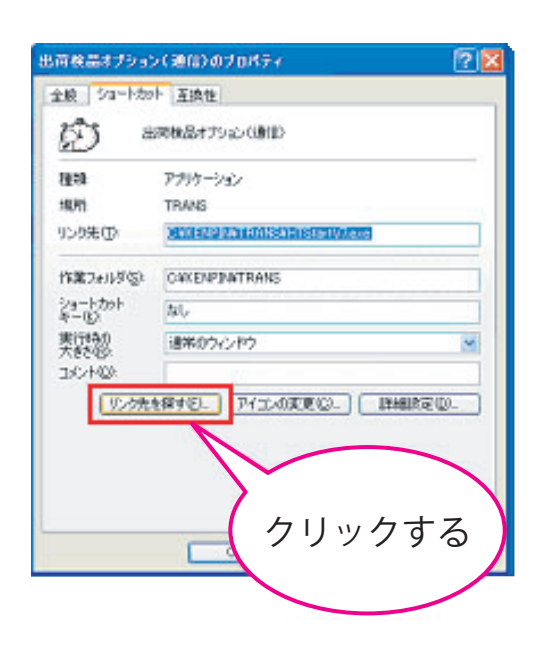

 開いたフォルダ内の「log」フォルダ、「HTClient. log」ファイル、「HTServer.log」ファイルの計3つ を任意の場所にコピーしてください。(図ではデス クトップにコピーしています)

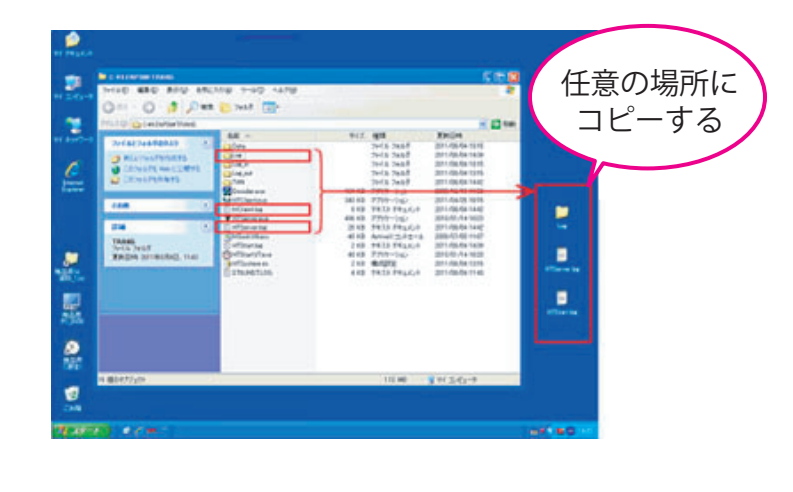